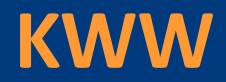

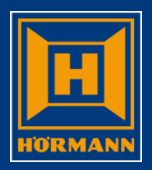

# Benutzer

# im KWW abmelden

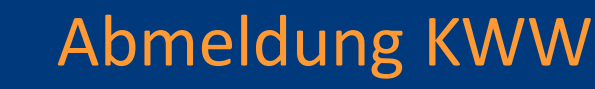

**KWW** 

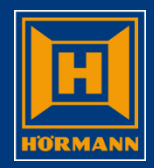

#### KWW beenden Hörmann Positionsübersicht: **B** $\bigcirc$ VKOAS 02. r B 9 7 A QPADEV002R KSK099 Bestellverwaltung für Händler (KWW) HOERMANN 0414 2.06.14 VKOAS K10 14460 Mohs GmbH Original 1, Hamm NL Steinhagen 16:32:55 KSK099 K=Kopfbearbeit. P=Positionsbearbeit. L=Löschen 3=AuftragKopie D=Drucken I=Infotext G=Gesamtbearbeit. Erstellt KSK099 F=FreigabeBestell. V=Versandhinweis KK=Händlerkalkulation S=Status E=Detail T=H0EInfo W=Wiedervorlage KWW Test-User Kundenbestellnummer Pf W S I H VorgDat. VorgNum. Kundenbauvorhaben.... Wert Netto... HöLiefDt KWJJ KundenNr 20140530-002 SCHULUNG KWW 30.05.14 967211 1.544.35 14460 0 I 30.05.14 967207 20140530-001 7.419,23 14460 SCHULUNG KWW PROJEKT 1 28.05.14 1,708,69 967204 TSTADT 14460 27.05.14 967180 KWWWDWE Programm beenden !!!!!!!!! 14460 22.05.14 967120 412.67 14460 966975 Mit Eingabetaste bestätigen: 0 I 14.05.14 4,956,39 14460 966886 437,10 8.05.14 14460 29.01.14 965913 Programm beenden ? 11=Ja, 0=Nein 1.212.78 WO 14460 29.01.14 965901 305.56 14460 0 I 27.01.14 965852 F3/F12=Abbrechen 2.881,27 14460 14.01.14 965582 7.50 14460 2 629.87 TESTAUFTRAG AMK 14460 Schritt 1: TESTAUFTRAG AMK 2.416,04 14460 2.912.63 1446 +F3 (Ende) anklicken Schritt 2: "1" eingeben und "DF" F3=Ende F4=Liste F6=BestellNeu F7=Aufträge Status 3-6 F8=UserWechsel FIU=INTO-Menü F11=MehrInfo F16=erl. Aufträge (Sts E) F22=Pers.Einstellungen DEU Caps Lock : Off 58/14 HGUI Version 1.5.8 Übers Enter

# Abmeldung KWW

KWW

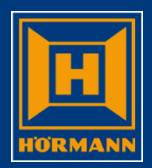

| KWW beenden        |                                                                                                    |  |
|--------------------|----------------------------------------------------------------------------------------------------|--|
| KWW beenden        | VKGAS QPADEV006V 26.05.2014 15:51:51<br>Anmelden<br>System : VKGAS<br>Subsystem : QINTER<br>Bildschirm : QPADEV006V<br>Benutzer (UserId)<br>Kennwort (Password)<br>HÖRMANN KG Verkaufsgesellschaft<br>D-33803 Steinhagen, Upheider Weg 94-98<br>Schließen |  |
| HGUI Version 1.5.8 | Anwendungssystem VKG<br>(C) COPYRIGHT IBM CORP. 1980, 2007.<br>DEU Caps Lock : Off Übers Enter 53/6                                                                                                    |  |

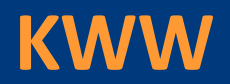

### Abmeldung KWW

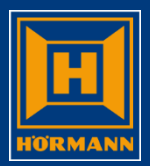

#### Abmeldung citrix

| Tore • Türen • Zargen • Antriebe |                                          |
|----------------------------------|------------------------------------------|
|                                  | Abmelden   Viederverbinden   Trennen     |
| Anwendungen                      | 17                                       |
| Hauptverzeichnis                 |                                          |
| KVVV                             | <u>Schritt 4:</u>                        |
|                                  | Citrix-Verbindung                        |
|                                  | abmelden                                 |
|                                  | Probleme bei der Verbindungsherstellung? |
|                                  |                                          |

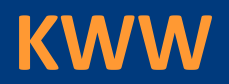

## Abmeldung KWW

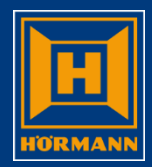

#### Abmeldung citrix

| Tore • Türei       | •Zargen • Antriebe                    |                                                             |            |
|--------------------|---------------------------------------|-------------------------------------------------------------|------------|
|                    |                                       |                                                             |            |
| Abgemeldet         |                                       |                                                             |            |
| Sie haben sich vor | der Website abgemeldet.               |                                                             |            |
| Aus Sicherheitsgrü | nden mussen Sie dieses Browserfenster | schließen. Um sich erneut anzumelden, starten Sie Ihren Bro | owser neu. |
|                    |                                       |                                                             |            |
|                    |                                       |                                                             |            |
|                    |                                       |                                                             |            |
|                    |                                       | Cobritt Fr                                                  |            |
|                    |                                       | <u>Schritt 5:</u>                                           |            |